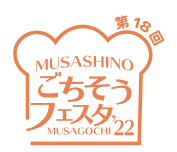

第18回 Musashino ごちそうフェスタ

店舗情報登録マニュアル

1. ログイン方法

下記 URL、または QR コードからアクセスして、ログインしてください。

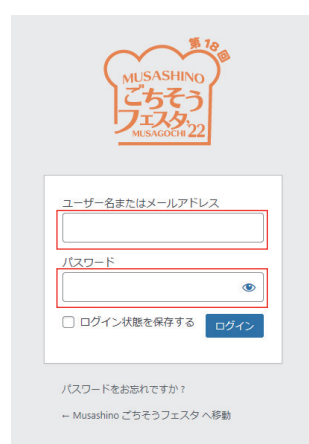

https://musagochi.com/mcci-member\_login.php

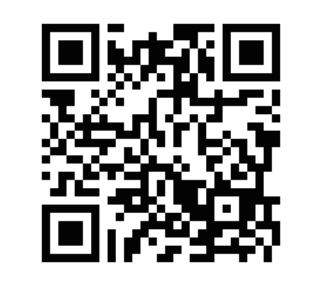

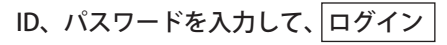

| お問合わせ先                                                |
|-------------------------------------------------------|
| Musashino ごちそうフェスタ事務局                                 |
| Shop@musagochi.com                                    |
| 操作に関するお問い合わせは、上記<br>メールアドレス宛にお願いします。<br>折り返しご連絡いたします。 |

## 2. プロフィール登録

ログインするとプロフィール登録画面が表示されます。

| <pc 画面=""></pc>                                   | >                                                                           | <スマートフォン画面>                 |
|---------------------------------------------------|-----------------------------------------------------------------------------|-----------------------------|
| <ul> <li>         ・         ・         ・</li></ul> | #10<br>- パレ                                                                 |                             |
| ★ 前記登録<br>★ クーボン登録<br>止業名                         | 株式会社サンプル                                                                    | ヘルプ 🔻                       |
| ★ PR写真登録<br>▲ プロフィール 488                          | Monday Market                                                               |                             |
| メニューを思じる     広名みりがな                               | マンデーマーケット                                                                   | プロフィール                      |
| 店名英语表记                                            | Menday Market                                                               |                             |
| *                                                 | 180-0000                                                                    | 企業名                         |
| 所在地                                               | 東京都広蔵部市00町0-0-0                                                             | 株式会社サンプル                    |
| 最高り駅                                              | 」 「東京県 メールアドレス                                                              | Produced (m. 2. 2. 2. 2. 2. |
| 電活器号                                              | 0422-00-0000       を変更                                                      | 店名                          |
| FAX醫局                                             |                                                                             | Monday Market               |
| ×-14 (dr30)                                       | m@monnark.com<br>全型すると、新しいメールアドレスに確認メールが送信されます。承認されるまで、新しいメールアドレスは有効化されません。 | 店名ふりがな                      |
| 2ሺ9-f Furi                                        | https://sampik.com                                                          | マンデーマーケット                   |
| Twitter                                           | https://twitter.com/                                                        |                             |
| Instagram                                         | https://www.instagram.com/                                                  | 店名英語表記                      |
|                                                   |                                                                             | Monday Market               |
| ★ 数品放踪                                            | 3016                                                                        | Ŧ                           |
| オ・クーボン登録<br>オ・RS写真登録 所回意告会                        | <b>所服既容会</b>                                                                | 180-0000                    |
| ▲ プロフィール<br>● メニューを用いる テナント                       | <br>/                                                                       |                             |
| カデゴリー                                             | 焼肉/ホルモン/鉄板焼き >                                                              | 所在地                         |
| サプカテゴリー                                           | 寿司・5らし                                                                      |                             |
| 2 Mahili                                          | 1000-1700                                                                   |                             |
|                                                   |                                                                             |                             |
| 定46日                                              |                                                                             | プロフィール                      |
| PR                                                | a3L<8M-U#T.                                                                 |                             |
|                                                   | 選択                                                                          | プロフィールを更新しました。              |
| 更新                                                | ② 素三○ 将茶三<br>品解一覧への標準を考望しない場合に「好茶川」を選択してください。                               |                             |
| プロフィールを更新                                         | 1                                                                           | 企業名                         |
|                                                   |                                                                             | 株式会社サンプル                    |

①必要事項を入力する。

※初期設定でメールアドレス欄に、<br/>
マログイン ID>@musagochi.com<br/>
が入力されています。

②表示 / 非表示を選択する

※店舗一覧への掲載を希望しない場合は「非表示」を選択してください。

③ プロフィール更新 ボタンを押す。

「プロフィールを更新しました」という表示が出れば、プロフィール登録完了です。

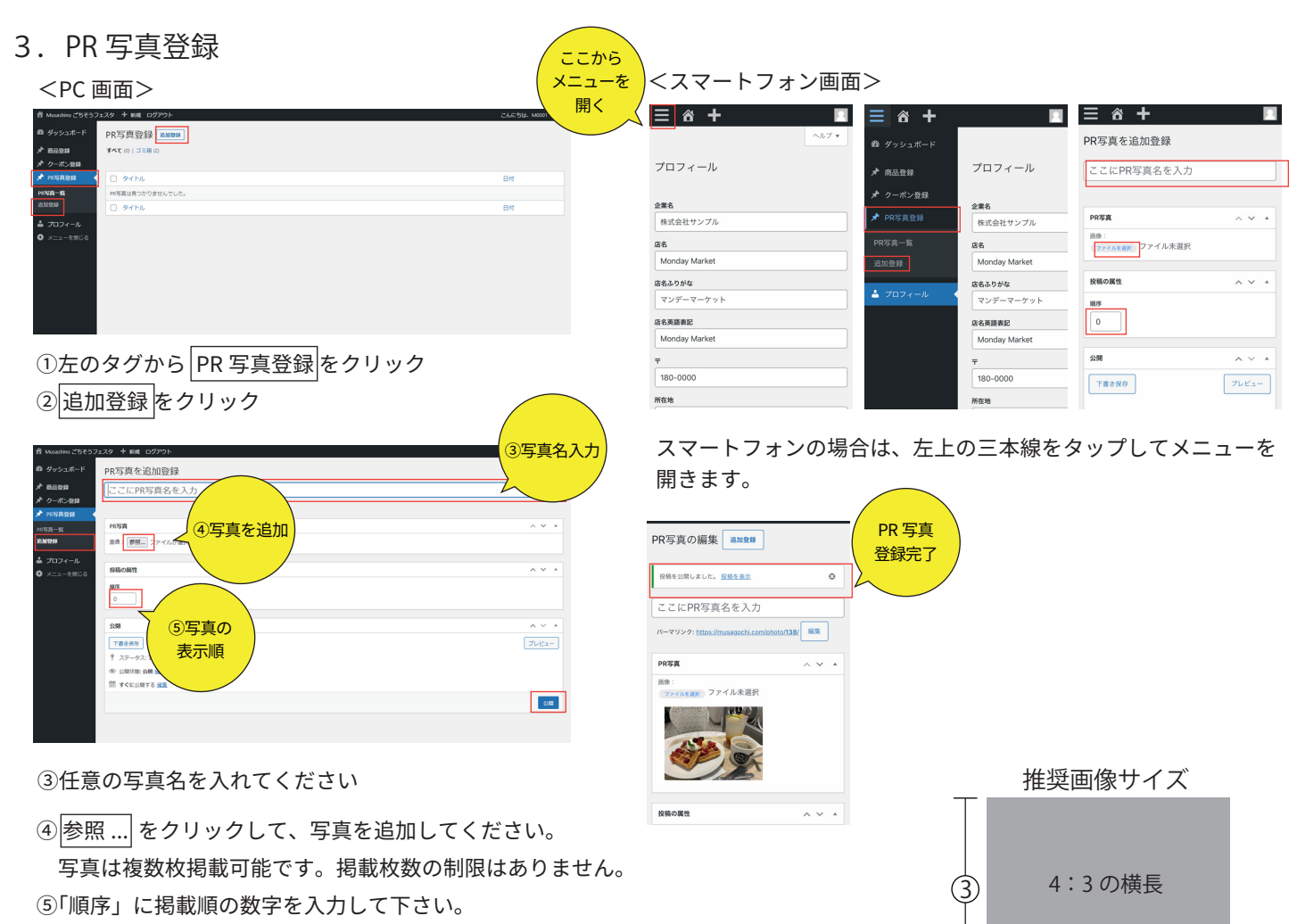

⑥公開ボタンを押す。

※プレビューは出来ませんので、ご了承ください。店舗 URL よりご確認ください。 「投稿を公開しました」という表示が出れば、PR 写真登録完了です。

<スマートフォン画面>

【登録済み写真の変更方法】

<PC 画面>

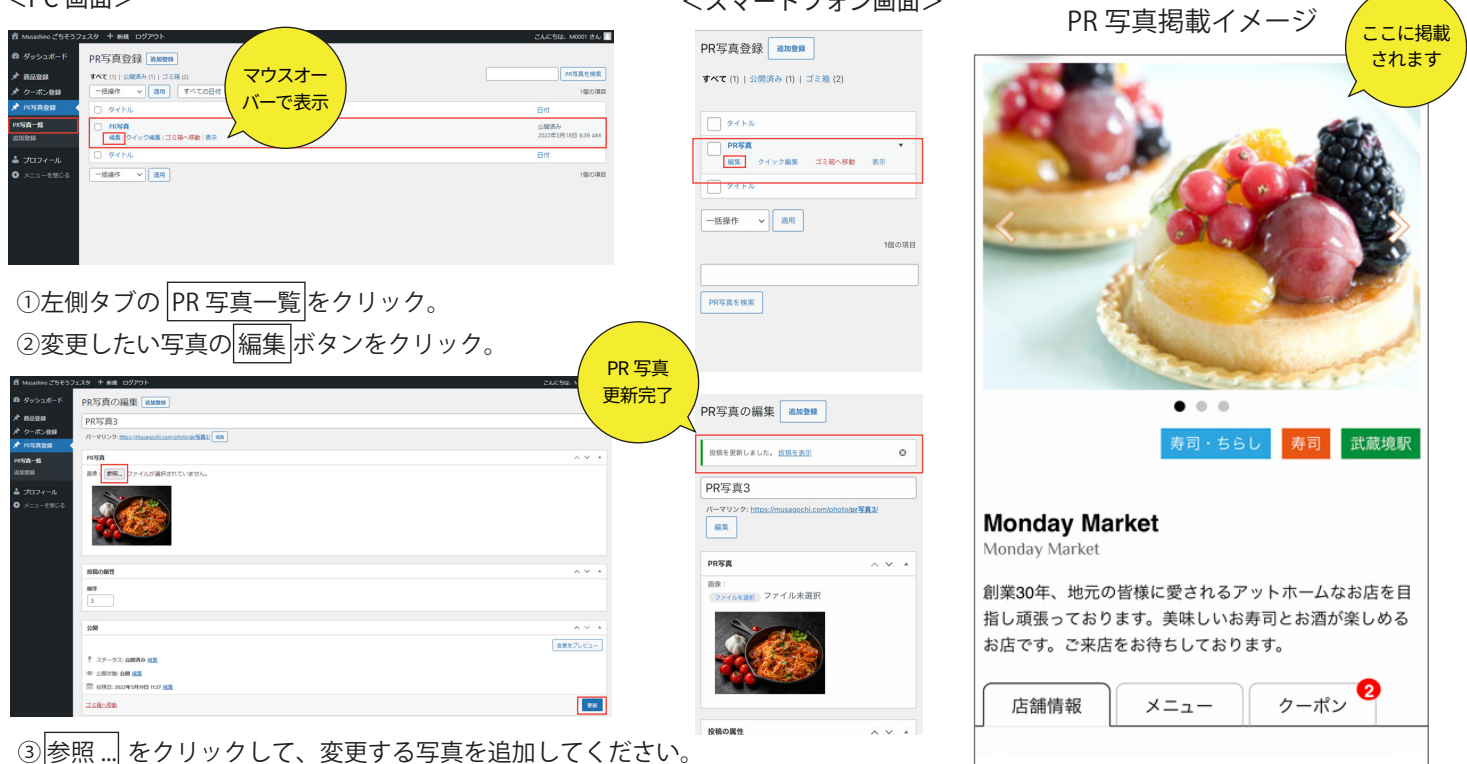

(4)

④ 更新 ボタンを押す。

「投稿を更新しました」という表示が出れば、PR 写真更新完了です。

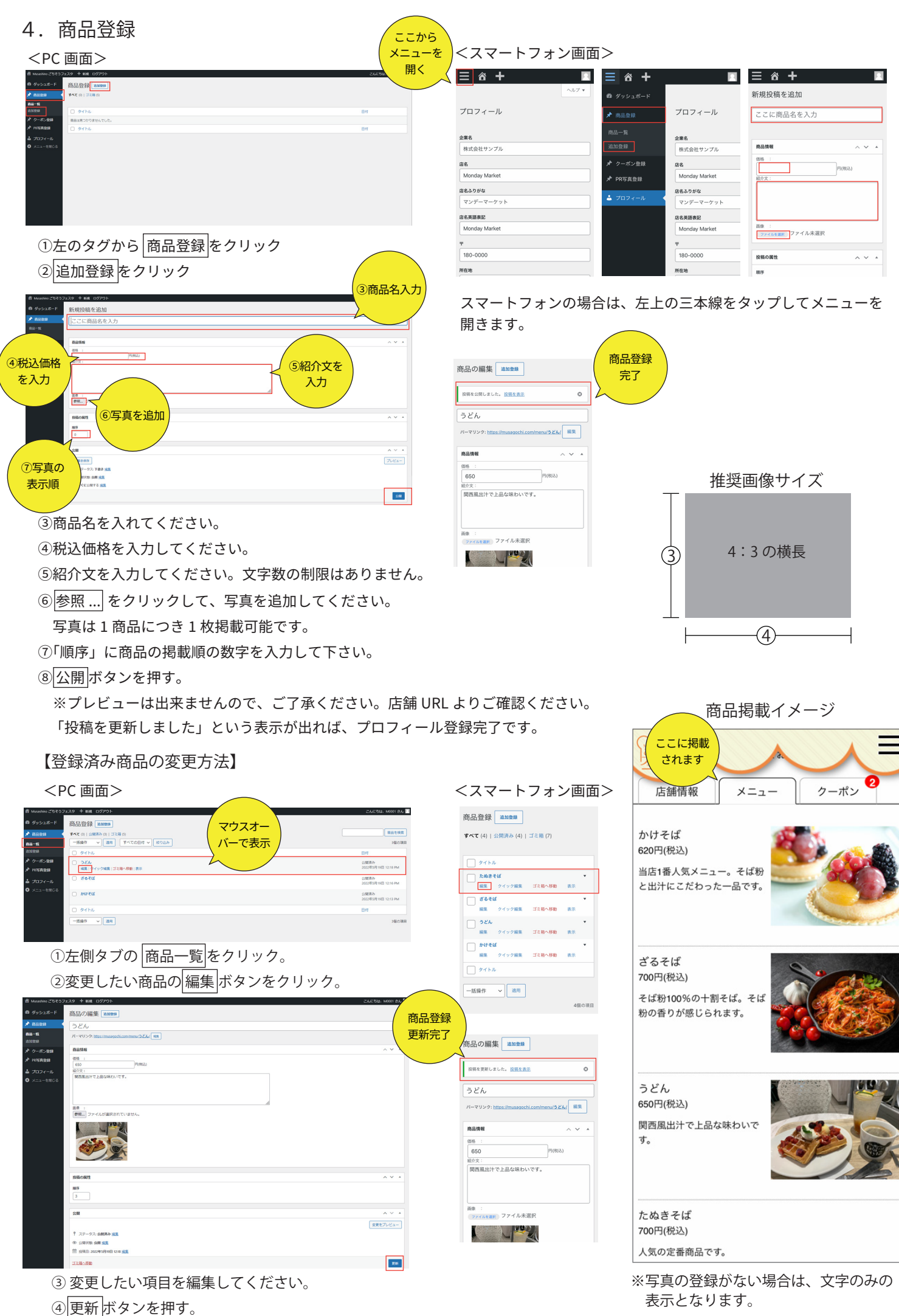

「投稿を更新しました」という表示が出れば、商品登録更新完了です。

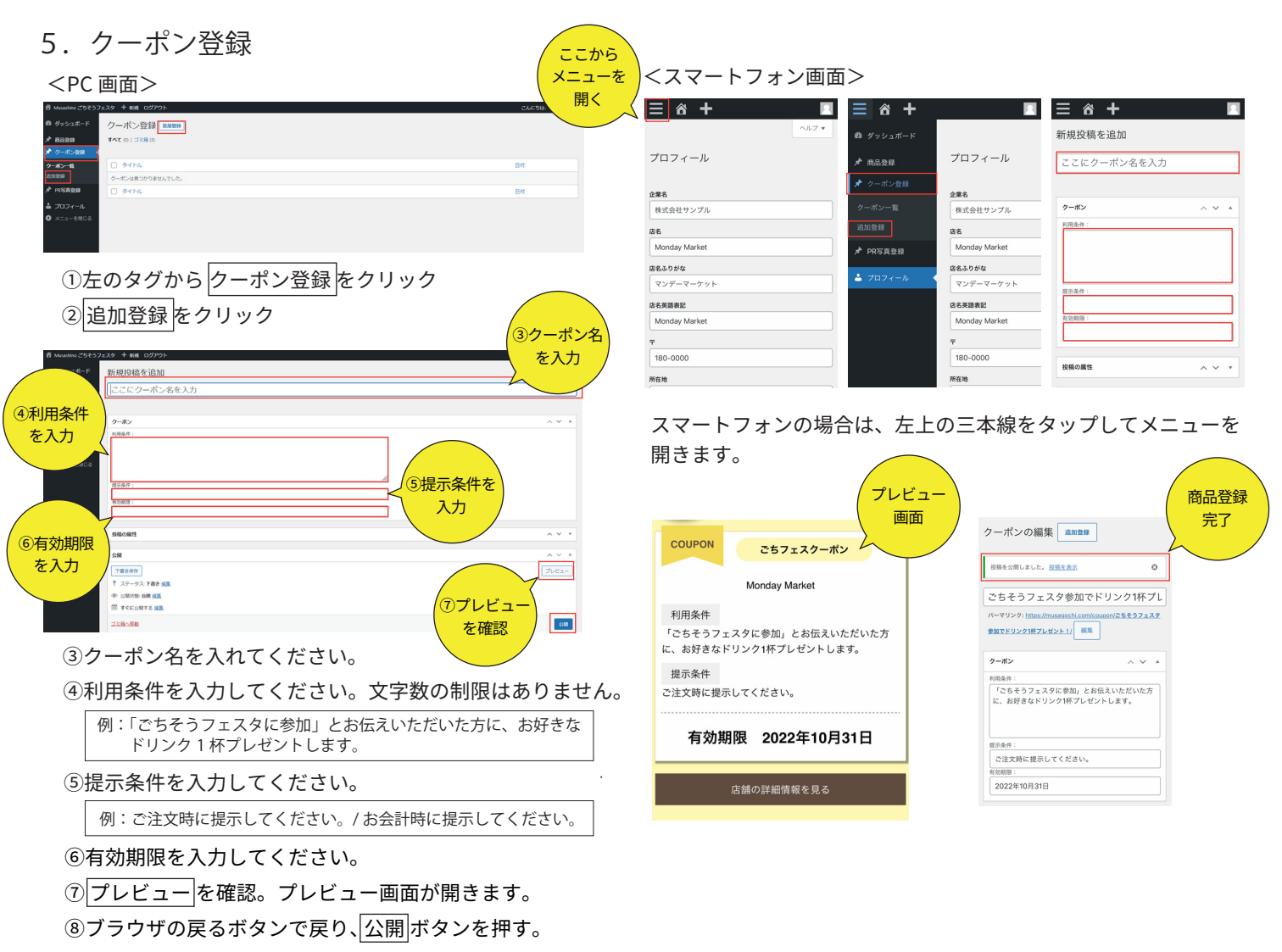

「投稿を更新しました」という表示が出れば、プロフィール登録完了です。

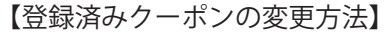

<PC 画面> <スマートフォン画面> クーポン登録 通知登録 商品掲載イメージ ーボン登録 2000日 マウスオー すべて(2)|公開済み(2)|ゴミ第(3) 「石葉作 マ 300 すべての日付 マ 2003み バーで表示 Monday Market ごちそう
 構成
 P4 ごちそうフェスタ18回記念クーボン!何かか 100円引き! Monday Market 公院済み 編集 クイック編集 ゴミ箱へ移動 表示 ゴミ称へ移動
 ごちそうフェスタ参加でドリンク1杯プレ
ト! ) 91 hi 括操作 × 3.9 創業30年、地元の皆様 /トホームなお店を目 ここに一覧 編集 クイック編集 ゴミ箱へ移動 表示 指し頑張っております 司とお酒が楽しめる が掲載 ①左側タブの クーポン一覧 をクリック。 お店です。ご来店をお す。 されます 一括操作 > 適用 ②変更したいクーポンの編集ボタンをクリック。 2個の項目 店舗情報 メニュー クーポン クーポンの編集 20025 ごちそうフェスタ18回記念クーポン!何かが100円引き ーポンを検索 クーポン ごちそうフェスタ参加でドリンク1杯プレゼン クーポン 更新完了 利用条件: グループ内お一人様のみ有効 **ト**! クーポンの編集 🏙 🏙 Monday Market Q稿を更新しました。 <u>投稿を表示</u> 0 歳示条件: お会計時にレジに1 単和期間: 2022年10月31日 有効期限2022年10月31日 こレジにてご提示ください ごちそうフェスタ18回記念クーポン! 18回記念クーボン1何かが100/ 編集 リビジョン ごちそうフェスタ18回記念!100円引きクー クーボン ポン <sup>利用条件:</sup> グループ内お一人様のみ有効 Monday Market ① 以ビジョン:2 素量
 ⑪ 投稿目: 2022年5月15 有効期限2022年10月31日 お会計時にレジにてご提示ください。 更新 「言語へ移動 2022年10月31日 ③変更したい項目を編集してください。 一覧をタップするとクーポン画面が表示 ④変更をプレビューを確認。 されます。 ⑤ 更新 ボタンを押す。

「投稿を更新しました」という表示が出れば、クーポン更新完了です。